## Obowiązek wysyłania Jednolitego Pliku Kontrolnego (JPK)

### Instrukcja

Jednolity Plik Kontrolny (JPK) jest zbiorem danych pochodzących z ksiąg podatkowych. Tworzony jest poprzez bezpośredni eksport danych z systemów informatycznych podmiotu gospodarczego. JPK zawiera informacje o operacjach gospodarczych za dany okres, które posiadają określony układ i format (schemat xml), ułatwiający ich przetwarzanie.

# Comiesięczny obowiązek przekazywania JPK do 25 dnia każdego miesiąca dotyczy struktury Ewidencji zakupu i sprzedaży VAT (JPK\_VAT).

Pozostałe struktury przekazywane są na żądanie organów podatkowych i kontroli skarbowej.

JPK na żądanie obejmują:

- księgi rachunkowe JPK\_KR
- wyciąg bankowy JPK\_WB
- magazyn JPK\_MAG
- faktury VAT JPK\_FA
- podatkowa księga przychodów i rozchodów JPK\_PKPIR
- ewidencja przychodów JPK\_EWP.

Raport JPK musi zostać podpisany cyfrowym podpisem z kwalifikowanym certyfikatem lub potwierdzony profilem zaufanym ePUAP, a także powinien być spójny z danymi zawartymi w deklaracji VAT-7. Znaczenie poszczególnych pól JPK\_VAT odpowiada pozycjom VAT-7.

*Przykładowo:* w programie FIRMA2000 Pole sekcji: <SprzedazWiersz> K\_10 odpowiada pozycji: 10 w deklaracji VAT-7 (sekcja C. Rozliczenie podatku należnego, Dostawa towarów oraz świadczenie usług na terytorium kraju, zwolniona od podatku).

Wszelkie informacje na temat JPK oraz ich struktur można znaleźć na stronie Ministerstwa Finansów: <u>http://www.finanse.mf.gov.pl/pp/jpk</u>

Program sprzedażowo-magazynowy FIRMA2000 umożliwia wygenerowanie następujących struktur JPK:

- JPK\_VAT ewidencja zakupu i sprzedaży VAT,
- JPK\_FA faktury VAT,
- JPK\_MAG magazyn.

W celu wygenerowania pliku JPK wg określonej struktury należy w pierwszej kolejności przygotować dane konfiguracyjne. FIRMA2000 udostępnia przykładową konfigurację pozycji JPK, obowiązkiem każdego Klienta jest dokonanie jej weryfikacji i dostosowanie do wymagań danego podmiotu gospodarczego.

# ASCO Systemy Informatyczne Sp. z o.o. Sp. k., nie ponosi odpowiedzialności za błędnie wprowadzone dane do pliku JPK.

<u>W celu prawidłowego wygenerowania pliku JPK zalecane jest zaktualizowanie programu FIRMA2000 do najnowszej wersji</u>.

### Generowanie pliku JPK – instrukcja skrócona

#### W celu sporządzenia raportu JPK\_VAT należy po uruchomieniu programu FIRMA2000 wykonać następujące kroki:

- A. Zamknięcie/Inwentaryzacja → 2. Przekazanie danych do programów księgowych → H. Jednolity Plik Kontrolny
  - 5. Konfiguracja dekretacji JPK\_VAT należy wprowadzić kod Urzędu Skarbowego oraz dane firmy.
  - 4. Konfiguracja pozycji JPK F12 Alt+F6 zaczytanie domyślnej konfiguracji z pliku. <u>Pobrane ustawienia bezwzględnie należy zweryfikować i dostosować do wymagań firmy.</u>

Konfiguracja stawek VAT zaczytuje się automatycznie na podstawie ustawień z modułu: B. Narzędzia -> 2.Konfiguracja -> 2.Konfiguracja zbiorcza -> Konfiguracja A -> VAT

Powyższe dane uzupełnia się jednorazowo podczas pierwszego uruchomienia funkcji lub w przypadku zmiany danych.

- A. Zamknięcie/Inwentaryzacja → 2. Przekazanie danych do programów księgowych -> E. Globalne parametry konfiguracyjne do FK – ustawienie opcji 'domyślne' przy każdym podpunkcie. Powyższe dane uzupełnia się jednorazowo podczas pierwszego uruchomienia funkcji lub w przypadku zmiany danych.
- 3. 1.Generuj JPK\_VAT. Opcja 'pokaż zakres' umożliwia określenie typów dokumentów jakie mają zostać uwzględnione podczas eksportu.
- 4. Wygenerowany plik JPK\_VAT powinien być zgodny z deklaracją VAT-7. Zalecane jest zapoznanie się z raportem w celu weryfikacji danych.
- 5. Utworzony plik JPK z rozszerzeniem XML np. JPK\_VAT\_17-01-24.XML, automatycznie zapisuje się w folderze Firmy 2000 o nazwie DEKRET (np. C:\F2000\DEKRET).

# Generowanie pliku JPK Instrukcja rozszerzona dla wersji tekstowej oraz graficznej programu

Aby sporządzić raport JPK\_VAT należy po uruchomieniu programu przejść do opcji:

#### A. Zamknięcie/Inwentaryzacja → 2. Przekazanie danych do programów księgowych → H. Jednolity Plik Kontrolny

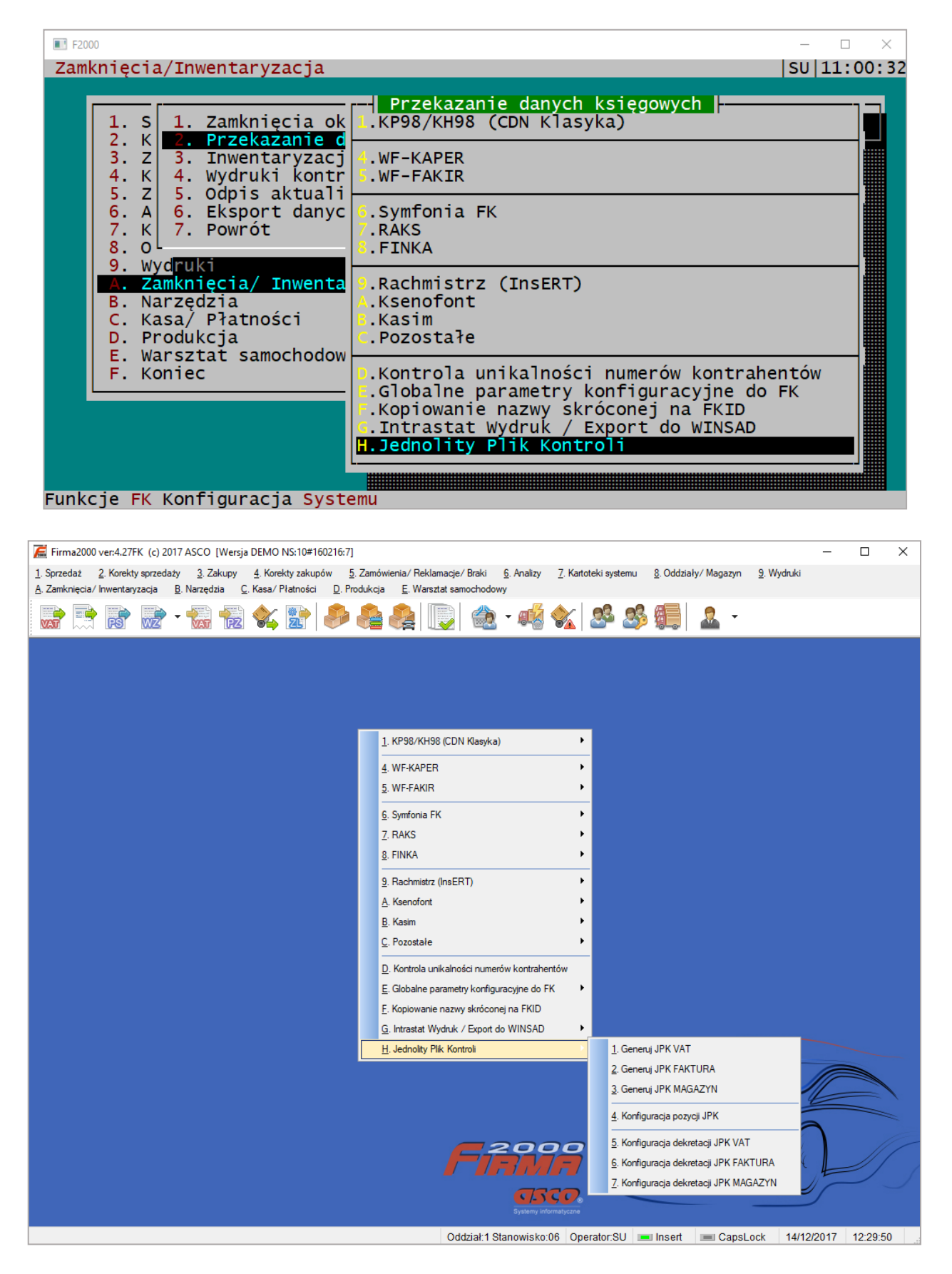

Uruchamiamy opcję 5. Konfiguracja dekretacji JPK\_VAT.

| <pre>IF2000 Zamknięcia/Inwentaryzacja</pre>                                                                                                    | - □ ×<br> SU 11:06:05                                                                                                    |
|----------------------------------------------------------------------------------------------------|----------------------------------------------------------------------------------------------------|
| 1. S<br>2. K<br>2. K<br>3. Z<br>4. Wydruki kontr<br>5. Z<br>5. Odpis aktuali<br>6. A<br>6. Eksport danyc<br>7. K<br>7. Powrót<br>8. O<br>9. Wyd <mark>ruki<br/>A. Zamknięcia/ Inwenta<br/>B. Narzędzia<br/>C. Kasa/ Płatności<br/>D. Produkcja<br/>E. Warsztat samochodow<br/>F. Koniec<br/>C.<br/>H.<br/>C.<br/>C.<br/>C.<br/>C.<br/>C.<br/>C.<br/>C.<br/>C.<br/>C.<br/>C</mark> | Jednolity Plik Kontrolny<br>. Generuj JPK VAT<br>2. Generuj JPK FAKTURA<br>3. Generuj JPK MAGAZYN<br>4. Konfiguracja pozycji JPK<br><b>S. Konfiguracja dekretacji JPK VAT</b><br>6. Konfiguracja dekretacji JPK FAKTURA<br>7. Konfiguracja dekretacji JPK MAGAZYN<br>R<br>Ksenofont<br>Kasim<br>Pozostałe<br>Kontrola unikalności numerów kontrahentów<br>Globalne parametry konfiguracyjne do FK<br>Kopiowanie nazwy skróconej na FKID<br>Intrastat Wydruk / Export do WINSAD<br>Jednolity Plik Kontroli |

| 🔀 Firma2000 ver:4.27FK (c) 2017 ASCO [Wersja DEMO NS:10#160216:7]                                        |                                                                                                    |                                                      | - 🗆 X                   |
|----------------------------------------------------------------------------------------------------|----------------------------------------------------------------------------------------------------|------------------------------------------------------|-------------------------|
| <u>1</u> . Sprzedaż <u>2</u> . Korekty sprzedaży <u>3</u> . Zakupy <u>4</u> . Korekty zakupów <u>5</u> . | Zamówienia/ Reklamacje/ Braki <u>6</u> . Analizy <u>7</u> . Karto                                                                                                    | oteki systemu <u>8</u> . Oddziały/ Magazyn           | <u>9</u> . Wydruki      |
| A. Zamknięcia/ Inwentaryzacja B. Narzędzia C. Kasa/ Płatności D. Pro                                     | dukcja <u>E</u> . Warsztat samochodowy                                                                                                    |                                                      |                         |
| 📄 📑 🗟 🗟 - 🔂 🔂 🍫 😰 🤌                                                                                      | 훰 🚑 🔃 🎕 - 🐗 🗞                                                                                                    | A 🔊 🏭 🚨 -                                            |                         |
|                                                                                                    | 1. KP98/KH98 (CDN Klasyka)         4. WF-KAPER         5. WF-FAKIR         6. Symfonia FK         7. RAKS         8. FINKA         9. Rachmistrz (InsERT)         A. Ksenofont         B. Kasim         C. Pozostałe         D. Kontrola unikalności numerów kontrahentów         E. Globalne parametry konfiguracyjne do FK         E. Kopiowanie nazwy skróconej na FKID | -<br>-<br>-                                          |                         |
|                                                                                                    | G. Intrastat Wydruk / Export do WINSAD                                                                                                    |                                                      |                         |
|                                                                                                    | H. Jednolity Plik Kontroli                                                                                                    | 1. Generuj JPK VAT                                   |                         |
|                                                                                                    | ·                                                                                                    | 2. Generuj JPK FAKTURA                               |                         |
|                                                                                                    |                                                                                                    | 3. Generuj JPK MAGAZYN                               |                         |
|                                                                                                    |                                                                                                    | 4. Konfiguracja pozycji JPK                          |                         |
|                                                                                                    |                                                                                                    | 5. Konfiguracja dekretacji JPK VAT                   | $\neg$                  |
|                                                                                                    | FIRMA                                                                                                    | 6. Konfiguracja dekretacji JPK FAKT                  |                         |
|                                                                                                    | CJSCO.<br>Systemy informatyczne                                                                                                    | <ol> <li>Konfiguracja dekretacji JPK MAG/</li> </ol> | AZYN                    |
|                                                                                                    | Oddział:1 Stanowisko:06 Ope                                                                                                    | erator:SU 💻 Insert 💷 CapsLo                          | ock 15/12/2017 10:07:41 |

W tej części konfiguracji należy podać kod Urzędu Skarbowego właściwego dla firmy (pod klawiszem F2 istnieje możliwość wyboru kodu Urzędu) oraz pozostałe dane dotyczące adresu firmy (w przypadku automatycznego zaczytania danych adresowych z ustawień programu należy zweryfikować ich poprawność). Powyższe dane uzupełnia się jednorazowo podczas pierwszego uruchomienia funkcji lub w przypadku zmiany danych. Uzupełniamy wszystkie pozycje poza trzema ostatnimi. Pozycje te zostały ustawione domyślnie.

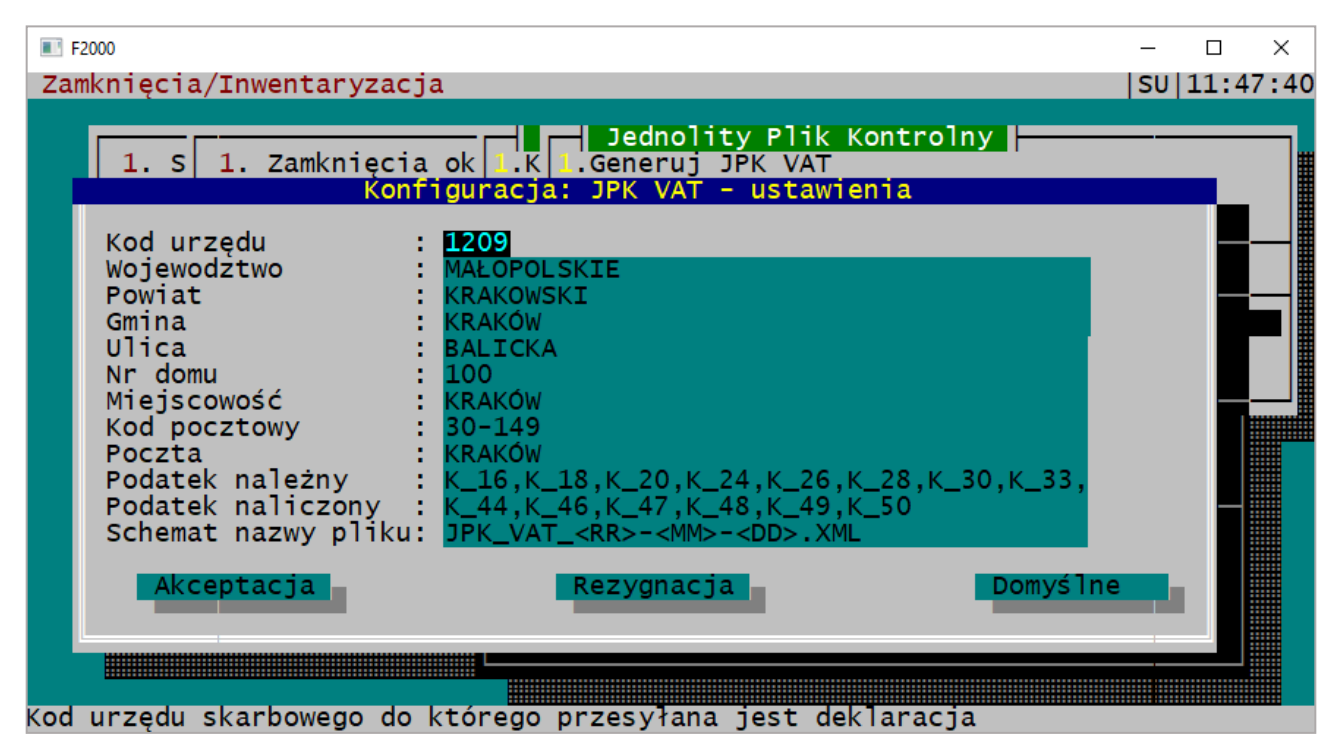

| 📠 Firma2000 ver:4.27FK                   | (c) 2017 ASCO [Wersja DEMO NS:10#160216                      | :7]                                         |                                     |                           |            |          | $\times$ |
|------------------------------------------|--------------------------------------------------------------|---------------------------------------------|-------------------------------------|---------------------------|------------|----------|----------|
| <u>1</u> . Sprzedaż <u>2</u> . Korekty s | przedaży <u>3</u> . Zakupy <u>4</u> . Korekty zakupów        | 5. Zamówienia/ Reklamacje/ Braki 6. Analizy | 7. Kartoteki systemu <u>8</u> . Ode | działy/Magazyn <u>9</u> . | Wydruki    |          |          |
| <u>A</u> . Zamknięcia/ Inwentaryza       | acja <u>B</u> . Narzędzia <u>C</u> . Kasa/Płatności <u>D</u> | Produkcja <u>E</u> . Warsztat samochodowy   |                                     |                           |            |          |          |
|                                          | 🖻 • 🔛 📆 🗞 😭 🦸                                                | ) 🚑 🚑 🔃 🏟 - 🐗                               | 🗞 🍰 🕵                               | - 🧟 🖌                     |            |          |          |
|                                          |                                                              |                                             |                                     |                           |            |          |          |
|                                          |                                                              |                                             |                                     |                           |            |          |          |
|                                          |                                                              |                                             |                                     |                           |            |          |          |
|                                          |                                                              |                                             |                                     |                           |            |          |          |
|                                          | Konfiguracia: IPK VAT - ustawienia                           |                                             |                                     |                           | ×          |          |          |
|                                          | Koninguracja. JPK VAT - ustawienia                           |                                             |                                     |                           | ^          |          |          |
|                                          | Kadumadu i                                                   | 4000                                        |                                     |                           |            |          |          |
|                                          | Kod urzędu :                                                 |                                             |                                     |                           |            |          |          |
|                                          | wojewodziwo .                                                | MALOPOLSKIE                                 |                                     |                           |            |          |          |
|                                          | Powiat .                                                     | KRAKOWSKI                                   |                                     |                           |            |          |          |
|                                          |                                                              | BALICKA                                     |                                     |                           |            |          |          |
|                                          | Nr domu                                                      | 100                                         |                                     |                           |            |          |          |
|                                          | Misiocowość                                                  |                                             |                                     |                           |            |          |          |
|                                          | Ked postowy                                                  | 20.140                                      |                                     |                           |            |          |          |
|                                          | Roate :                                                      | 30-149<br>KRAKÓW                            |                                     |                           |            |          |          |
|                                          | Poczia .                                                     | K 18K 19K 29K 24K 28K 29K 20K               | 22 K 25 K 26 K 27 K 20              | 16.20                     |            |          |          |
|                                          | Podatek naliszony :                                          |                                             | _33,K_33,K_30,K_37,-K_36            | 5,-1_39                   |            |          |          |
|                                          | Podatek Haliczofiy .                                         | 1_44,N_40,N_47,N_46,N_49,N_50               |                                     |                           |            |          |          |
|                                          | Schemathazwy pirku.                                          |                                             |                                     |                           |            |          |          |
|                                          | 🖌 Akceptacja                                                 | Rezygnacja                                  |                                     | Domyślne                  |            |          |          |
|                                          |                                                              |                                             |                                     |                           |            |          |          |
|                                          | Kod urzędu skarbowego do którego przes                       | yłana jest deklaracja                       |                                     |                           |            |          |          |
|                                          |                                                              |                                             |                                     |                           |            |          |          |
|                                          |                                                              |                                             |                                     |                           |            | _        |          |
|                                          |                                                              |                                             |                                     |                           | 10         |          |          |
|                                          |                                                              |                                             | $\sim$ A                            |                           |            |          |          |
|                                          |                                                              | 200                                         |                                     |                           |            | ///      |          |
|                                          |                                                              |                                             |                                     |                           |            | 9        |          |
|                                          |                                                              | 35                                          |                                     |                           |            |          |          |
|                                          |                                                              |                                             |                                     |                           |            |          |          |
|                                          |                                                              | Oddział:1 Stanowisko:0                      | 06 Operator:SU 💻 Inser              | rt 📃 CapsLock             | 15/12/2017 | 10:10:44 |          |
|                                          |                                                              |                                             |                                     |                           |            |          |          |

W przypadku generowania JPK\_FA oraz JPK\_MAG należy zapoznać się z pozostałymi konfiguracjami. Za pomocą opcji "Domyślne" program automatycznie wypełni ustawienia.

| ■ F2000                                                                                                    |                                                                                                    | _          |     | ×     |
|----------------------------------------------------------------------------------------------------|----------------------------------------------------------------------------------------------------|------------|-----|-------|
| Zamknięcia/Inwentaryzacja                                                                                                    |                                                                                                    | SU         | 12: | 24:41 |
| Konfigurad                                                                                                    | ja: JPK FAKTURA - ustawienia                                                                                                    |            |     |       |
| Id VAT podstawowa : K<br>Id VAT obniżona 1 : K<br>Id VAT obniżona 2 : K<br>Id VAT obniżona 3 :<br>Schemat nazwy pliku: JPI<br>Akceptacja | 19<br>17<br>15<br><_FA_ <rr>-<mm>-<dd>.XML<br/>Rezygnacja Domyślne</dd></mm></rr>                                                                                                    |            |     |       |
| C. Kasa/ Płatności<br>D. Produkcja<br>E. Warsztat samochodow<br>F. Koniec                                                                | B.Kasim<br>C.Pozostałe<br>D.Kontrola unikalności numerów kontraher<br>G.Globalne parametry konfiguracyjne do F<br>F.Kopiowanie nazwy skróconej na FKID<br>G.Intrastat Wydruk / Export do WINSAD<br>H.Jednolity Plik Kontroli | ıtów<br>FK | 1   |       |
| Id stawki VAT podstawowej w :                                                                                                    | JPK VAT (23% 22%)                                                                                                    |            |     |       |

| 📓 Firma2000 ver:4.27FK (c) 2017 ASCO [Wersja                                                                    | DEMO NS:10#160216:7]                                                                                             |                                     |                        |                              |                    |           | × |
|----------------------------------------------------------------------------------------------------|----------------------------------------------------------------------------------------------------|-------------------------------------|------------------------|------------------------------|--------------------|-----------|---|
| <u>1</u> . Sprzedaż <u>2</u> . Korekty sprzedaży <u>3</u> . Zakupy<br>A Zamkniecia (Inwontaniacja B Narzedzia C | <u>4</u> . Korekty zakupów <u>5</u> . Zamówienia/                                                                | Reklamacje/Braki <u>6</u> . Analizy | 7. Kartoteki systemu   | <u>8</u> . Oddziały/ Magazyn | <u>9</u> . Wydruki |           |   |
| A. Zamknięcia/ inwentaryzacja <u>b</u> . Ivarzędzia <u>c</u> .                                                  |                                                                                                    |                                     | 🔶 er er i              |                              |                    |           |   |
|                                                                                                    |                                                                                                    |                                     | ¥ <u>a</u>   22° 239 3 |                              |                    |           |   |
|                                                                                                    |                                                                                                    |                                     |                        |                              |                    |           |   |
|                                                                                                    |                                                                                                    |                                     |                        |                              |                    |           |   |
|                                                                                                    |                                                                                                    |                                     |                        |                              |                    |           |   |
|                                                                                                    |                                                                                                    |                                     |                        |                              |                    |           |   |
|                                                                                                    |                                                                                                    |                                     |                        |                              |                    |           |   |
| Vonfiguracia IDK                                                                                                | EAKTURA ustawionia                                                                                               |                                     |                        |                              | ×                  |           |   |
| Nonliguracja: JPN                                                                                               |                                                                                                    |                                     |                        |                              | ^                  |           |   |
| Id VAT podstawow                                                                                                | ra : K_19                                                                                                    |                                     |                        |                              |                    |           |   |
| Id VAT obniżona 1                                                                                               | : <u>К_</u> 17                                                                                                   |                                     |                        |                              |                    |           |   |
| Id VAT obnižona 2<br>Id VAT obnižona 3                                                                          | :                                                                                                    |                                     |                        |                              |                    |           |   |
| Schemat nazwy p                                                                                                 | liku: JPK_FA_ <r< td=""><td>R&gt;-<mm>-<dd>.XML</dd></mm></td><td></td><td></td><td></td><td></td><td></td></r<> | R>- <mm>-<dd>.XML</dd></mm>         |                        |                              |                    |           |   |
| ✓ Akceptac                                                                                                    | ja                                                                                                    | Rezygnacja                          |                        | Domyślne                     |                    |           |   |
| Id stawki VAT podstav                                                                                           | vowej w JPK VAT (23% 22%)                                                                                        |                                     |                        |                              |                    |           |   |
|                                                                                                    |                                                                                                    |                                     |                        |                              |                    |           |   |
|                                                                                                    |                                                                                                    |                                     |                        |                              |                    |           |   |
|                                                                                                    |                                                                                                    |                                     |                        |                              |                    |           |   |
|                                                                                                    |                                                                                                    |                                     | C.                     | /                            |                    |           |   |
|                                                                                                    |                                                                                                    |                                     | · · / /                |                              | 10                 |           | - |
|                                                                                                    |                                                                                                    | <b>20</b> 0                         |                        |                              |                    |           | 1 |
|                                                                                                    |                                                                                                    |                                     |                        |                              |                    |           |   |
|                                                                                                    |                                                                                                    | Systemy info                        | rmatyczne              |                              |                    |           |   |
|                                                                                                    |                                                                                                    | Oddział:1 Stanowisko:               | 0 Operator SI .        | Insert Cansl                 | ock 15/12/201      | 7 10:12:4 | 5 |

| III F | 2000                                               |                                                                                                    | _          |      | ×     |
|-------|----------------------------------------------------|----------------------------------------------------------------------------------------------------|------------|------|-------|
| Zai   | mknięcia/Inwentaryzacja                            |                                                                                                    | SU         | 12:2 | 25:22 |
|       | Konfigurac                                         | ja: JPK MAGAZYN - ustawienia                                                                                                    |            |      | ]     |
|       | Typy dokumentów : PZ<br>Kierunek dokumentów: PZ    | <b>{DTYP_PZM,DTYP_PZMKOR};WZ={DTYP_WZ,DT</b><br>+K;WZ=-K;MM=-M;RW=-                                                                                                    |            |      |       |
|       | Akceptacja                                         | Rezygnacja Domyślne                                                                                                    |            |      |       |
|       | B. Narzędzia<br>C. Kasa/ Płatności<br>D. Produkcja | A.Ksenofont<br>8.Kasim<br>C.Pozostałe                                                                                                    |            |      |       |
|       | F. Koniec                                          | D.Kontrola unikalności numerów kontrahe<br>E.Globalne parametry konfiguracyjne do<br>F.Kopiowanie nazwy skróconej na FKID<br>G.Intrastat Wydruk / Export do WINSAD<br>H.Jednolity Plik Kontroli | ntóv<br>FK | V    |       |
| Man   | owanie typów dokumentów                            |                                                                                                    |            |      |       |

| 📓 Firma2000 ver:4.27FK                    | (c) 2017 ASCO [Wersja DEMO NS:10#                  | 160216:7]                                                                          |                                                    | - 🗆 X                 |
|-------------------------------------------|----------------------------------------------------|------------------------------------------------------------------------------------|----------------------------------------------------|-----------------------|
| <u>1</u> . Sprzedaż <u>2</u> . Korekty sp | orzedaży <u>3</u> . Zakupy <u>4</u> . Korekty zako | upów <u>5</u> . Zamówienia/ Reklamacje/ Braki <u>6</u> . Analizy <u>7</u> . Kartot | teki systemu <u>8</u> . Oddziały/ Magazyn <u>9</u> | ). Wydruki            |
| <u>A</u> . Zamknięcia/ Inwentaryza        | cja <u>B</u> . Narzędzia <u>C</u> . Kasa/ Płatność | si <u>D</u> . Produkcja <u>E</u> . Warsztat samochodowy                            |                                                    |                       |
|                                           | ir - 🔛 📆 🐝 📰                                       | 🤌 🚑 🌉 🗓 🎕 • 🐗 🗞                                                                    | A 🖓 🏭 🤷 -                                          |                       |
|                                           |                                                    |                                                                                    |                                                    |                       |
|                                           |                                                    |                                                                                    |                                                    |                       |
|                                           |                                                    |                                                                                    |                                                    |                       |
|                                           |                                                    |                                                                                    |                                                    |                       |
|                                           |                                                    |                                                                                    |                                                    |                       |
|                                           |                                                    |                                                                                    |                                                    |                       |
|                                           |                                                    |                                                                                    |                                                    |                       |
|                                           | 📧 Konfiguracja: JPK MAGAZYN -                      | ustawienia                                                                         |                                                    | ×                     |
|                                           |                                                    |                                                                                    |                                                    |                       |
|                                           | Typy dokumentów :                                  | E{DTYP_MM,DTYP_FFDO};RW={DTYP_WW,DTYP_N                                            | MKORM}                                             |                       |
|                                           | Kierunek dokumentow.                               | PZ=+K,VVZ=-K,MIVI=-M,RVV=-                                                         |                                                    |                       |
|                                           | Schemat nazwy pliku:                               | JPK_MAG_ <magazyn>_<rr>-<mm>-<dd></dd></mm></rr></magazyn>                         |                                                    |                       |
|                                           | ✓ Akceptacja                                       | ⊗Rezygnacja                                                                        | Domyślne                                           |                       |
|                                           | Mapowanie typów dokumentów                         |                                                                                    |                                                    |                       |
|                                           |                                                    |                                                                                    |                                                    |                       |
|                                           |                                                    |                                                                                    |                                                    |                       |
|                                           |                                                    |                                                                                    |                                                    |                       |
|                                           |                                                    |                                                                                    |                                                    |                       |
|                                           |                                                    |                                                                                    |                                                    |                       |
|                                           |                                                    |                                                                                    |                                                    |                       |
|                                           |                                                    |                                                                                    | A                                                  |                       |
|                                           |                                                    |                                                                                    |                                                    |                       |
|                                           |                                                    |                                                                                    |                                                    |                       |
|                                           |                                                    | Systemy informatyczne                                                              |                                                    |                       |
|                                           |                                                    | Oddziak1 Stanowicke-06 Oper                                                        | rator SI Inset Canal ad                            | k 15/12/2017 10:16:01 |
|                                           |                                                    | Oduziai. i Stanowisko.06 Oper                                                      | ator.50 insert insert CapsLoci                     | 13/12/2017 10.10.01   |

Po dokonaniu konfiguracji dekretacji JPK przechodzimy do pozycji **4.Konfiguracja pozycji JPK**. Na podstawie tych ustawień program wygeneruje odpowiednie dane wg zadanych kryteriów. F2000 umożliwia zaczytanie domyślnej konfiguracji, opcja dostępna pod F12 -> Alt+F6.

#### Pobrane ustawienia bezwzględnie należy zweryfikować i dostosować do wymagań firmy.

| F2000                        |                  |                    |                             |               |                                     |                          |                               |                                    | - 0                         | ×   |
|------------------------------|------------------|--------------------|-----------------------------|---------------|-------------------------------------|--------------------------|-------------------------------|------------------------------------|-----------------------------|-----|
| Zamkn                        | iecia/           | /Inwei             | ntaryzac                    | ja            |                                     |                          |                               |                                    | SU 11:18                    | :06 |
|                              |                  |                    |                             |               | Klasyt                              | ikacja                   | <b>JPK VAT</b>                |                                    |                             |     |
|                              |                  |                    | r  Do                       | ost           | ępne opc                            | ie                       |                               |                                    |                             |     |
|                              | Kc               | od JPI             | < Ty  Ins                   | 5             | – Dodaj                             | j                        |                               |                                    |                             |     |
|                              |                  |                    | Spa                         | acj           | a – Edycj                           | ja                       |                               |                                    |                             |     |
|                              | K                | 10                 | FA Alt                      | t F           | 5 - Zapis                           | sanie ko                 | nfiguracj                     | ji do pliku                        |                             |     |
|                              | K_               | _10                | P Al1                       | t F           | 6 – Odczy                           | /t konfi                 | guracji z                     | z pliku                            |                             |     |
|                              | K_               | _11                | FA Wp1                      | isz           | szukane                             | słowa                    |                               |                                    |                             |     |
|                              | K_               | 12                 | FA L                        |               |                                     |                          |                               |                                    |                             |     |
|                              | K_               | _13                | FA K <mark>RV</mark>        |               | C                                   | NORM                     | NODKO                         |                                    |                             |     |
|                              | K_               | _13                | P KRP                       |               | C                                   |                          |                               |                                    |                             |     |
|                              | K_               | _21                | FA KRV                      |               |                                     | UE                       |                               |                                    |                             |     |
|                              | K_               | _22                | FAE KRF                     | ۲.            |                                     | EXP                      |                               |                                    |                             |     |
|                              | K_               | 23                 | PZK 39                      | 40            | PZK                                 | UE                       |                               |                                    |                             |     |
|                              | K_               | _24                | FA KRV                      |               |                                     | UE                       |                               |                                    |                             |     |
|                              | K_               | 25                 | FAE KRF                     | ર             | A                                   |                          |                               |                                    |                             |     |
|                              | K_               | 25                 | FAE KRF                     | ર             | В                                   |                          |                               |                                    |                             |     |
|                              | K                | 26                 | FAE KRF                     | ર             | A                                   |                          |                               |                                    |                             |     |
|                              | ĸ                | 26                 | FAE KRF                     | ۲ ک           | В                                   |                          |                               |                                    |                             |     |
|                              | ĸ                | 27                 | KRR FAE                     |               |                                     | EXP                      |                               |                                    |                             |     |
|                              | К                | 28                 | FAE KRE                     | ž             |                                     | EXP                      |                               |                                    |                             |     |
|                              | К                | 29                 | FA KRV                      | -<br>-        |                                     | UF                       |                               |                                    |                             |     |
|                              |                  | _                  |                             |               |                                     |                          |                               |                                    |                             |     |
|                              |                  |                    |                             |               |                                     |                          |                               |                                    |                             |     |
| Esc no                       | wrót F           | nter               | uruchom                     | ien           | ie wybrar                           | nei opci                 | i E3 filt                     | trui                               |                             |     |
| -96 p6                       |                  | meer               | uruenom                     | i en          | ie wybrai                           |                          | 1 13 1110                     | ci aj                              |                             |     |
|                              |                  |                    |                             |               |                                     |                          |                               |                                    |                             |     |
|                              |                  |                    |                             |               |                                     |                          |                               |                                    |                             |     |
| 🔚 Firma2000 v                | er:4.27FK (c) 2  | 017 ASCO [         | Wersja DEMO NS:10           | #1602         | 16:7]                               |                          |                               |                                    | —                           | ×   |
| <u>1</u> . Sprzedaż <u>2</u> | . Korekty sprzed | aży <u>3</u> . Za  | kupy <u>4</u> . Korekty zał | kupów         | <ol> <li>Zamówienia/ Rel</li> </ol> | klamacje/ Braki <u>6</u> | . Analizy <u>7</u> . Kartotek | i systemu <u>8</u> . Oddziały/ Mag | jazyn <u>9</u> . Wydruki    |     |
| <u>A</u> . Zamknięcia/ Ir    | nwentaryzacja    | <u>B</u> . Narzędz | ia <u>C</u> . Kasa/ Płatno: | ści           | <u>D</u> . Produkcja <u>E</u> . Wa  | rsztat samochodowy       |                               |                                    |                             |     |
|                              |                  | -                  | 🗠 🐟 🔛                       |               | s 🔊 🦓                               | 🗎 📥 .                    | - 🛋 🐟 🛛 🧟                     |                                    | •                           |     |
|                              | PS WZ            | VAT                |                             |               |                                     |                          | ***********                   |                                    |                             |     |
|                              |                  |                    |                             |               |                                     |                          |                               |                                    |                             |     |
|                              |                  |                    |                             |               |                                     |                          |                               |                                    |                             |     |
|                              | 🔳 Klasyfik       | acja JPK VAT       | ſ                           |               |                                     |                          |                               |                                    | - 🗆 🗙                       |     |
|                              |                  | -                  |                             |               |                                     |                          |                               |                                    |                             |     |
|                              | Dodaj Edv        | ≥<br>∕tui          |                             |               |                                     |                          |                               |                                    |                             |     |
|                              | Ked IDK          | Tup dak            |                             | Vet           | Tun fold                            | Casha dak                | Tup kontr                     | Tre wort                           |                             |     |
|                              | KOO JPK          | Тур док.           |                             | vat           | туртакт.                            | Cecha dok.               | тур копт.                     | Typ wart.                          | ^ ^                         |     |
|                              | K_10             | FAKRV              |                             | 2             | NORM ZPARA                          |                          |                               | wart.netto                         |                             |     |
|                              | K_10             | PKRP               |                             | 2             | EVD.                                |                          |                               | wart.netto                         |                             |     |
|                              | K_11             | FAE KRR            |                             |               | EXP                                 |                          |                               | Wart.netto                         |                             |     |
|                              | K_12             |                    | Dostenne onci               |               | IFXP                                | 1                        |                               | Wantischeim X                      | ┣━━━━┿┥╽╴╸╸                 |     |
|                              | K_13             | DKDD               | Dostępne opej               | c             |                                     |                          |                               | ~                                  |                             |     |
|                              | K_13<br>K_21     | FAKRV              | Ins - Dodaj                 |               |                                     |                          |                               | ^                                  | `                           |     |
|                              | K 22             | FAF KRP            | Spacja - Edycja             | in the second | rooii do p <sup>ilin</sup>          |                          |                               |                                    |                             |     |
|                              | K_23             | PZK 39 4           | Alt E6 - Odent keep         | ioure         | ii z nliku                          | _                        | _                             |                                    |                             |     |
|                              | K_24             | FAKRV              | Altho - Oddzyr Kom          | igurat        | gr z pliku                          |                          |                               |                                    |                             |     |
|                              | K_25             | FAE KRR            | Whier grukana ala           | w2            |                                     |                          |                               | ¥                                  |                             |     |
|                              | K_25             | FAE KRR            | Econowrót Cotor             | wa            |                                     | oji E2-filtzuj           |                               |                                    |                             |     |
|                              | K_26             | FAE KRR            | Esc.powrot Enter:           | A             | mienie wybranej op                  | oji Foliliuuj            |                               | warctow.wei                        |                             |     |
|                              | K_26             | FAE KRR            |                             | в             |                                     |                          |                               | Wart.tow.VAT                       |                             |     |
|                              | K_27             | KRR FAE            |                             |               | EXP                                 |                          |                               | Wart.usł.netto                     |                             |     |
|                              | K_28             | FAE KRR            |                             |               | EXP                                 |                          |                               | Wart.usł.VAT                       |                             |     |
|                              | K_29             | FAKRV              |                             |               | UE                                  |                          |                               | Wart.usł.netto                     |                             |     |
|                              | K_30             | FAKRV              |                             |               | UE                                  |                          |                               | Wart.usł.VAT                       |                             |     |
|                              | K_32             | FAKRV              |                             | Α             | NORM WAL M                          |                          |                               | Wart.tow.netto                     | ×                           |     |
|                              | <                |                    |                             | _             |                                     |                          |                               |                                    | <u> </u>                    |     |
|                              |                  |                    |                             |               |                                     |                          |                               |                                    |                             |     |
|                              |                  |                    |                             |               |                                     |                          |                               |                                    | 11A                         |     |
|                              |                  |                    |                             |               |                                     |                          | 000                           |                                    |                             | 1   |
|                              |                  |                    |                             |               |                                     | File                     |                               |                                    |                             |     |
|                              |                  |                    |                             |               |                                     |                          |                               |                                    |                             |     |
|                              |                  |                    |                             |               |                                     |                          | CISCO.                        |                                    |                             |     |
|                              |                  |                    |                             |               |                                     |                          | Systemy informatyczne         |                                    |                             |     |
|                              |                  |                    |                             |               |                                     | Oddział 1 Sta            | nowisko:06 Operat             | or SU Insert                       | Cansl ock 15/12/2017 10:17: | 43  |
|                              |                  |                    |                             |               |                                     | ouuziai. i Sta           | owisko.oo operat              |                                    | Japocock 15/12/2017 10.17.4 | +J  |

**Uwaga:** Konfiguracja Stawek Vat dla poszczególnych pól uzupełniana jest na podstawie konfiguracji stawek Vat w module: B. Narzędzia -> 2. Konfiguracja -> 2. Konfiguracja zbiorcza -> Konfiguracja A -> VAT

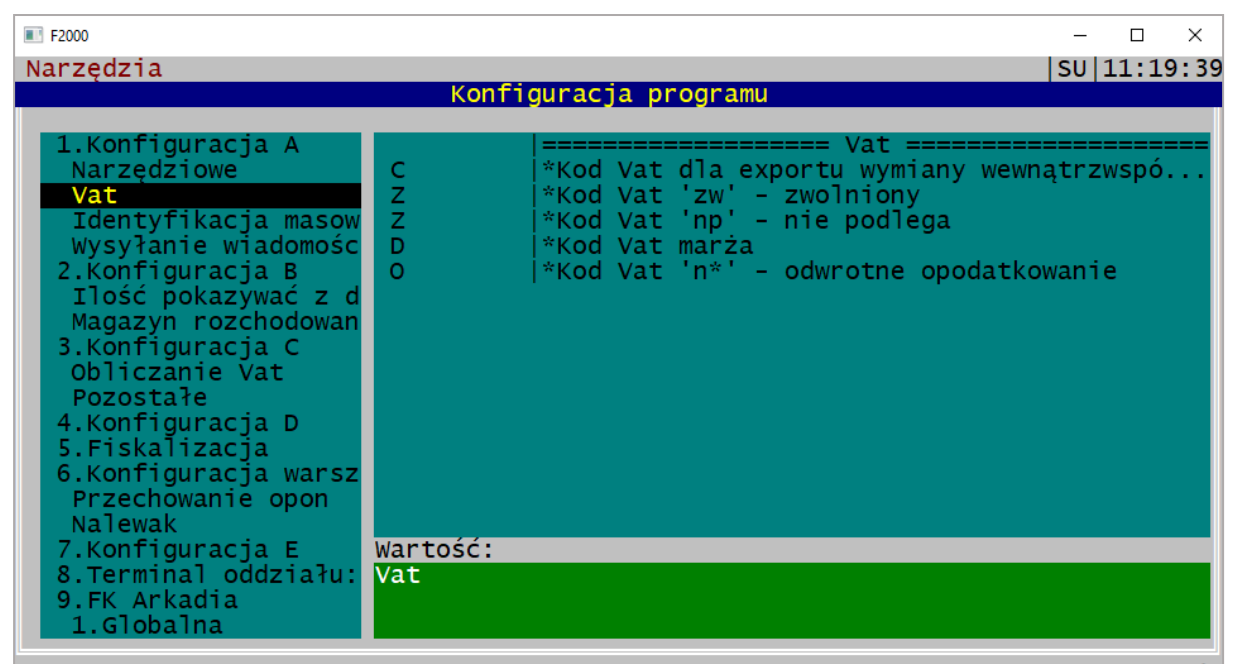

Enter modyfikuj F3 filtruj, \* oznacza parametr globalny dla wszystkich oddziałów

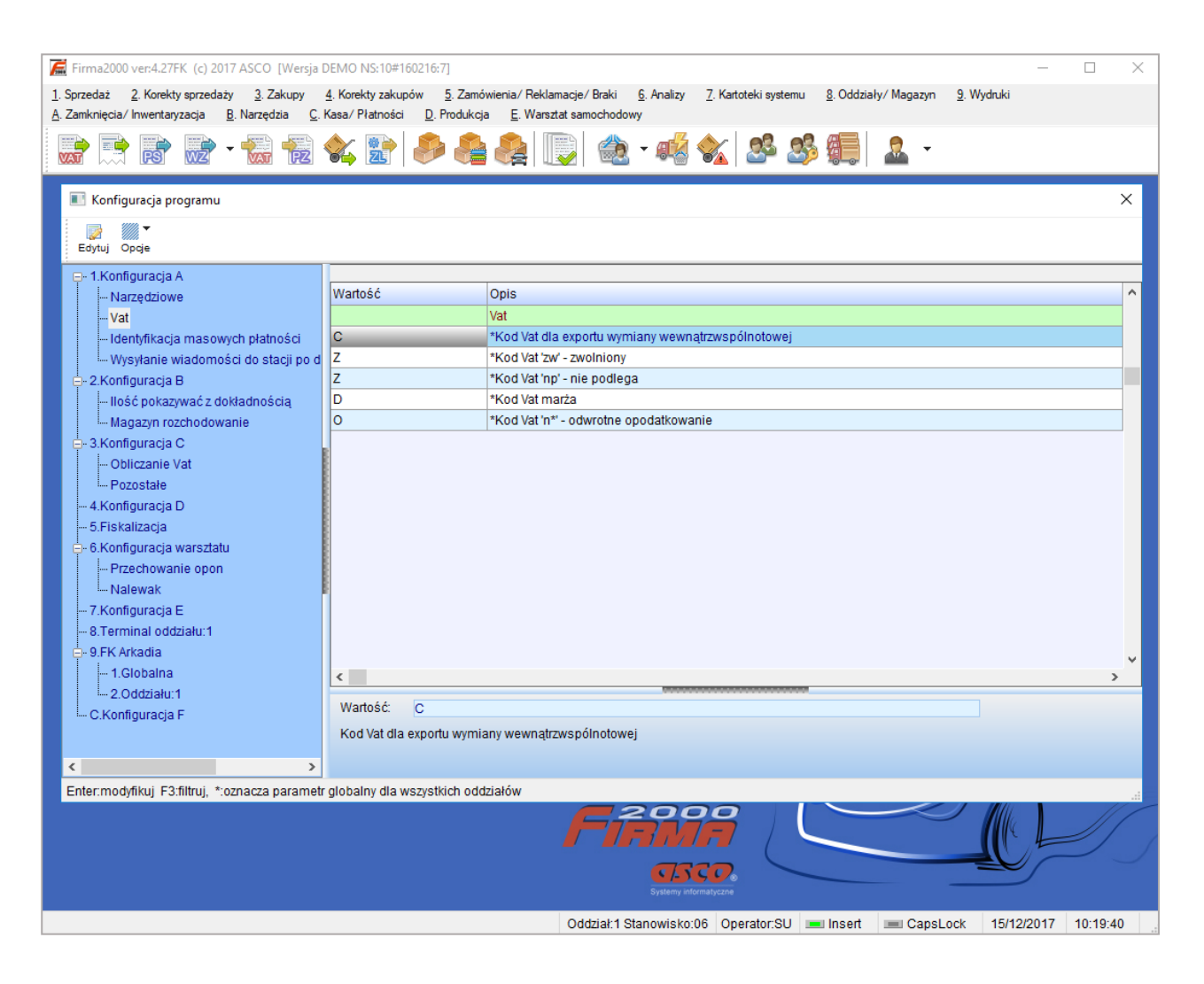

Po dokonaniu konfiguracji pozycji JPK przystępujemy do **1.Generuj JPK\_VAT/JPK\_FA/JPK\_MAG.** Po uruchomieniu funkcji generowania pliku JPK określamy zakres dat dla jakiego chcemy wygenerować dane. Następnie "Akceptujemy" formatkę i przystępujemy do exportu zapisów do pliku. Pod opcją "Pokaż zakres" istnieje możliwość określenia typów dokumentów jakie mają zostać uwzględnione podczas exportu.

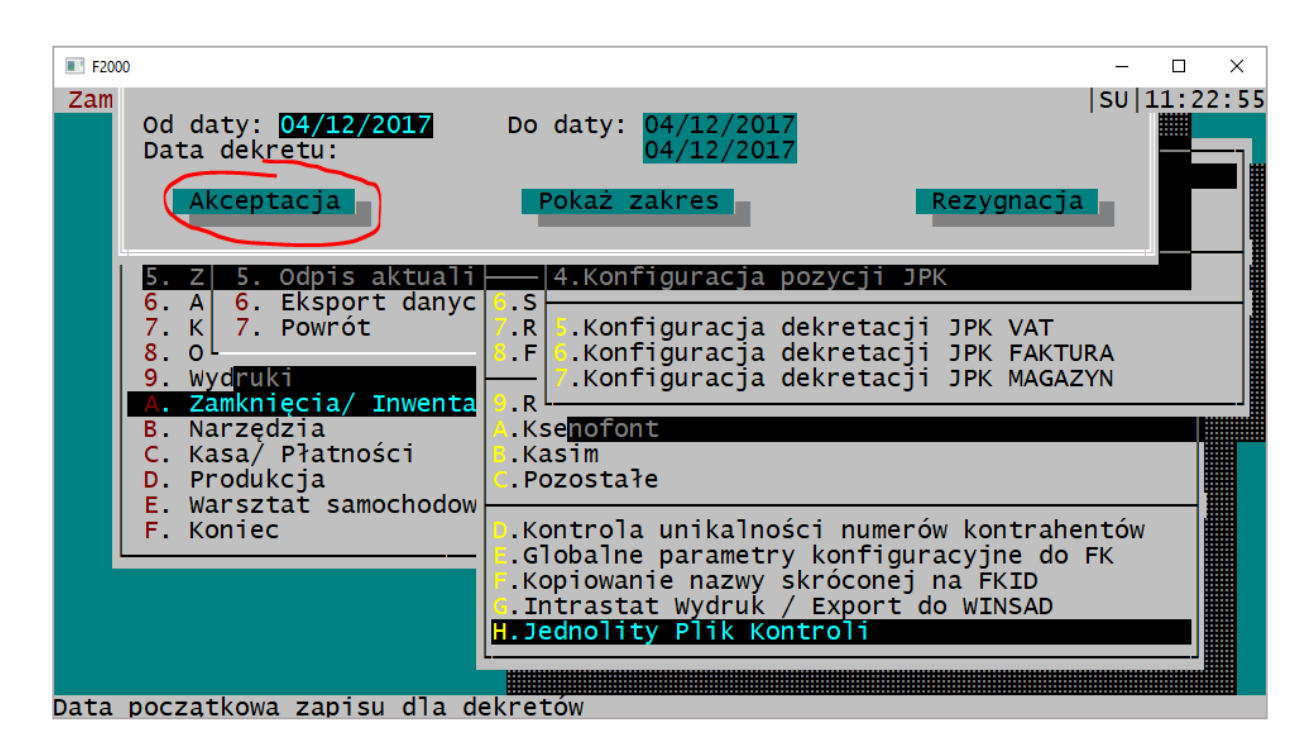

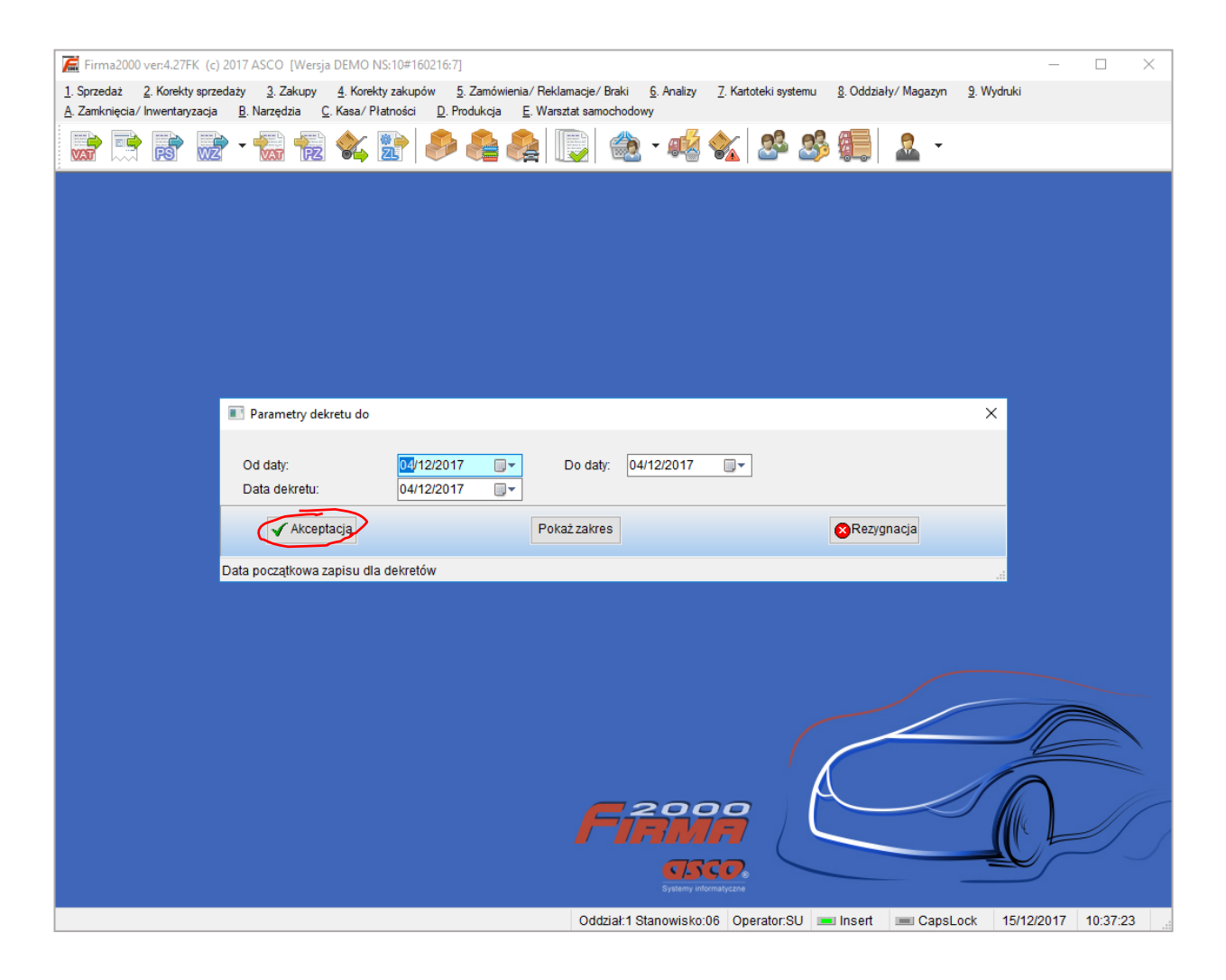

Po wykonaniu tej funkcji pojawi się okno z komunikatem informującym o konieczności sprawdzenia danych. Wygenerowany plik JPK\_VAT powinien być zgodny z deklaracją VAT-7.

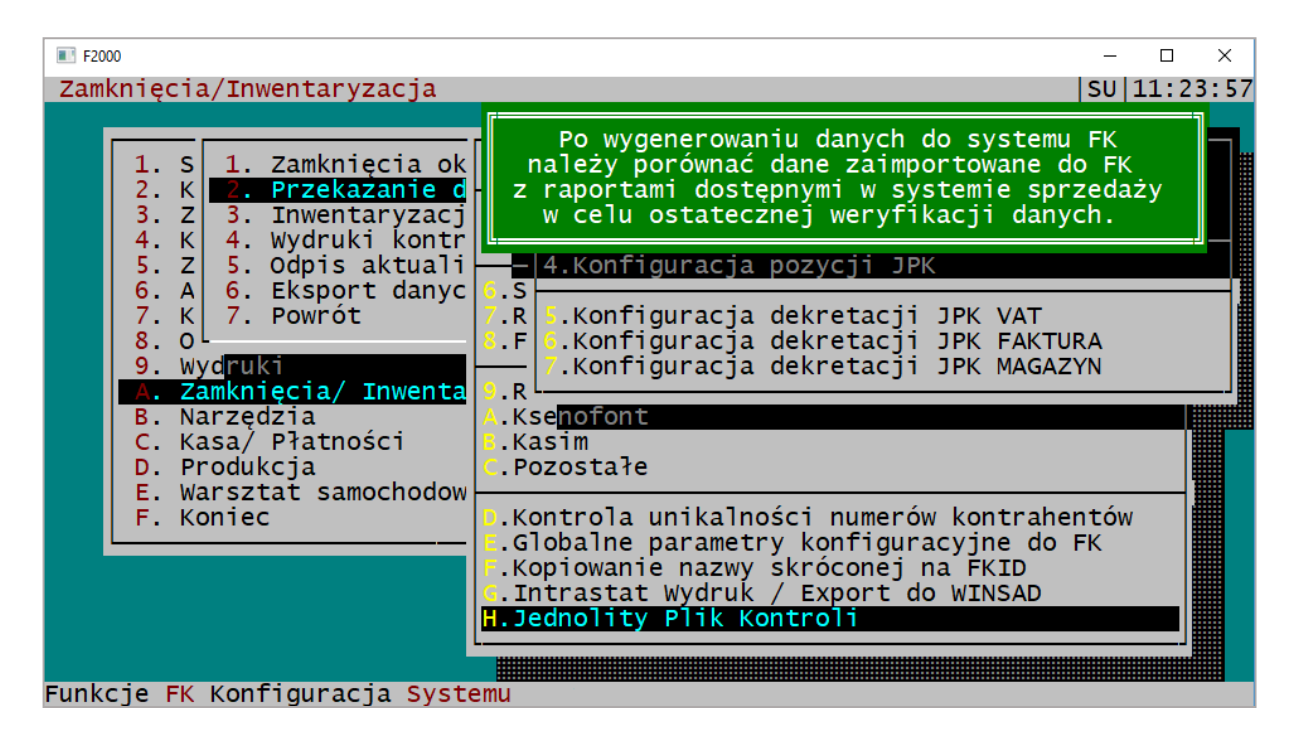

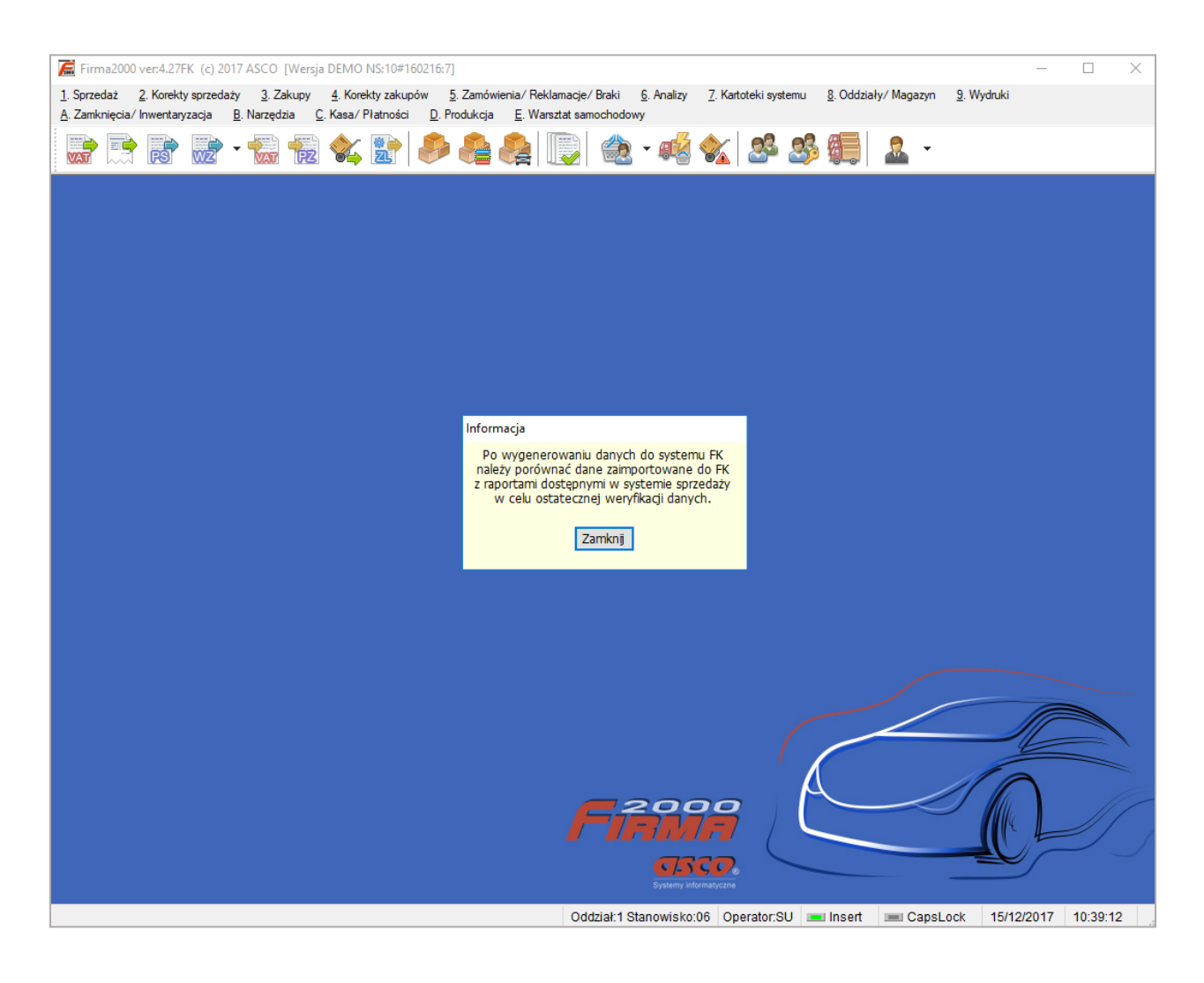

Po zakończeniu exportu JPK, pojawi się komunikat, o przedstawieniu raportu z przebiegu całego procesu.

Zalecane jest zapoznanie się z raportem w celu weryfikacji danych.

| ■ F2000 - □ ×                                                                                                    |
|----------------------------------------------------------------------------------------------------|
| Zamknięcia/Inwentaryzacja SU 11:25:03                                                                                                    |
| 1. S       1. Zamknięcia ok       1. K       Jed       Mam do przedstawienia raport !!!         1. S       2. K       2. Przekazanie d       1. K       1. Gene <pokazać>       Rezygnacja         3. Z       3. Inwentaryzacj       4. W       3. Gene            4. K       4. Wydruki kontr       5. W             5. Z       5. Odpis aktuali       6. Kenert danya</pokazać>                                                                                                    |
| <ul> <li>6. A 6. Eksport danyc 6.S</li> <li>7. K 7. Powrót 8. 0</li> <li>9. Wydruki 6.Konfiguracja dekretacji JPK VAT 6.Konfiguracja dekretacji JPK FAKTURA 7.Konfiguracja dekretacji JPK MAGAZYN 9. Narzędzia 6.Konfiguracja dekretacji JPK MAGAZYN 9. Narzędzia 6.Konfiguracja 6.Konfiguracja 6.Konfiguracja</li></ul> |
| C. Kasa/ Płatności<br>D. Produkcja<br>E. Warsztat samochodow<br>F. Koniec<br>D. Kontrola unikalności numerów kontrahentów                                                                                                    |
| Globalne parametry konfiguracyjne do FK<br>.Kopiowanie nazwy skróconej na FKID<br>.Intrastat Wydruk / Export do WINSAD<br>H.Jednolity Plik Kontroli                                                                                                    |

| ■ F2000                                                                                                    | - 0                                                      | ×                               |
|----------------------------------------------------------------------------------------------------|----------------------------------------------------------|---------------------------------|
| Dokument:1/FA/2017/00005<br>Dokument:1/FA/2017/00012<br>Dokument:1/FA/2017/00013<br>Dokument:1/FA/2017/00013<br>Dokument:1/FA/2017/00015<br>Dokument:1/FA/2017/00015<br>Dokument:1/FA/2017/00016<br>Dokument:1/FV/2017/00016<br>Dokument:1/FV/2017/00018<br>Dokumenty typu: (03) PA<br>Netto : 1947.07<br>VAT : 270.11<br>Ilość : 3<br> | zkowym<br>zkowym<br>zkowym<br>zkowym<br>zkowym<br>zkowym | ! -<br>! -<br>! -<br>! -<br>! - |
| PODSUMOWANIE JPK<br>K_15 : 987.31<br>K_16 : 49.37<br>K_19 : 959.76<br>K_20 : 220.74                                                                                                    |                                                          |                                 |
| Liczba znaków:847 Wyświetlam od znaku:0 do:847                                                                                                    |                                                          |                                 |

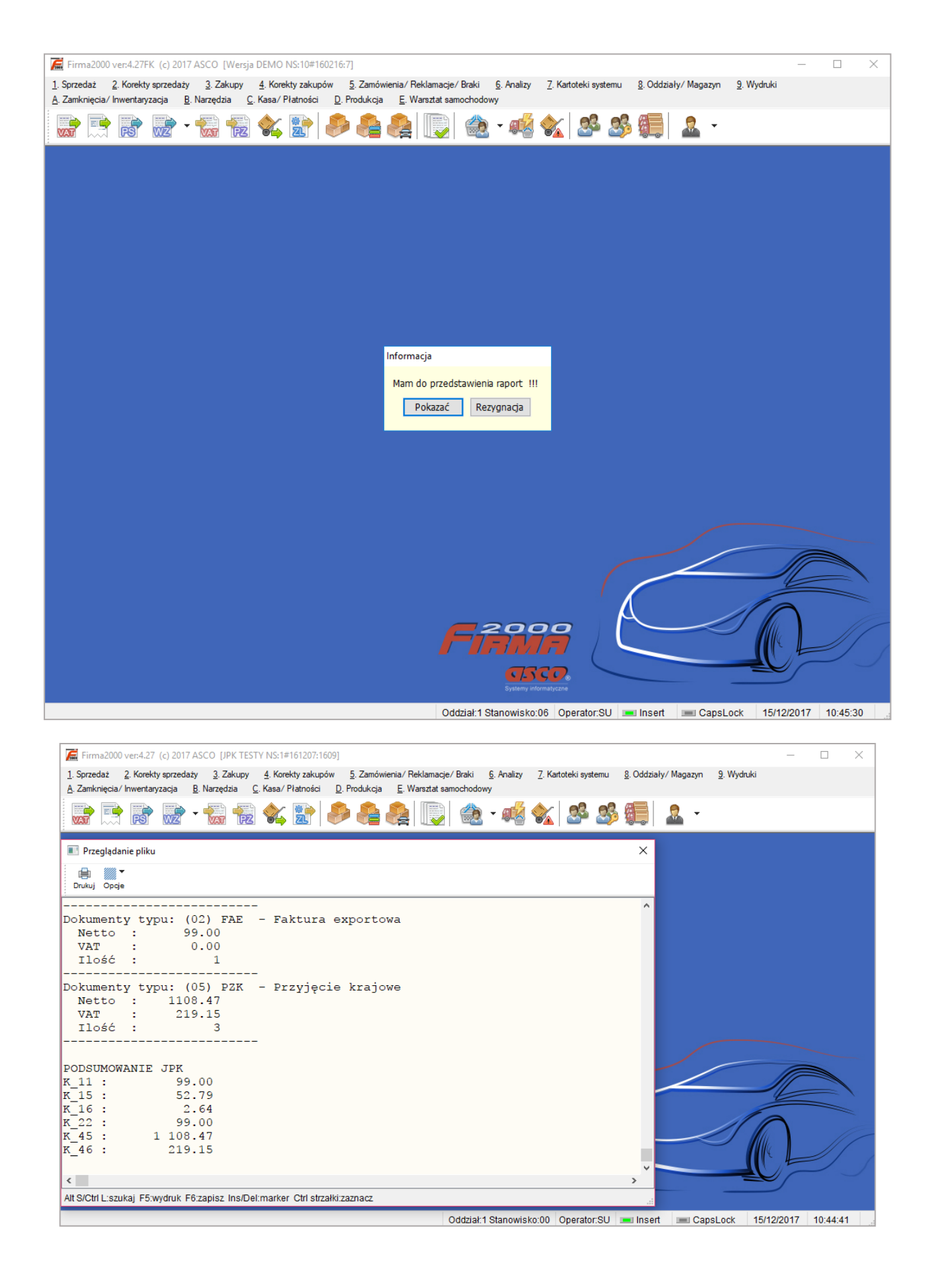

Utworzony plik JPK z rozszerzeniem XML np. JPK\_VAT\_17-01-24.XML, automatycznie zapisuje się w folderze Firmy 2000 o nazwie **DEKRET** (np. C:\F2000\DEKRET).